## BEL-X リモートサポートを開始する方法

| 1 | ・ をクリックし「リモートサポート」をクリックします。                                                                                         | doctor       :         非表示患者・コンテンツの表示         ✓ 注釈・計測の表示         コンテンツ移動先患者の表示         設定         リモートサポート         MyGate(こついて)                                                                                                    |
|---|----------------------------------------------------------------------------------------------------|----------------------------------------------------------------------------------------------------|
| 2 | 右画面が表示されるので「 <b>OK</b> 」をクリックします。                                                                                   | リモートサポート承諾       ×         サポート担当者により以下が行われます。       ・         ・ PCの画面を共有する       ・         ・ 患者の医療に関する個人情報(画像など)へアクセスする         リモートサポートの開始を承諾しますか?         OK       キャンセル                                                                                                    |
| 3 | しばらくすると使用中のIDに数字が表れます。<br>※数分経っても待機表示のままの場合、一度パソコンを再起動し<br>①からやり直してください。<br>接続準備が完了したら弊社コールセンターの指示に従い<br>サポート開始します。 | TeamViewer – × TeamViewer – × TeamViewer – × TeamViewer.com TeamViewer.com Takara Belmont – × Takara Belmont – × Takara |